## 2021年度京都大学「全学機構ガイダンス」受講の手引

(大学院生・科目履修生版) 2021 年 3 月 10 日

新型コロナウイルス対策のため、2021 年度新入生対象ガイダンスは対面で実施せず、京都大学学習支援 システム「PandA (パンダ)」による動画配信で実施します。PandA は、ガイダンス以降も各授業で使用 されます。ぜひ、ガイダンス受講時に PandA へのアクセスも習得してください。なお、PandA は、PC からの利用をお願いしていますのでご注意ください(スマートフォン、タブレットなどでは利用できな い機能があります)。

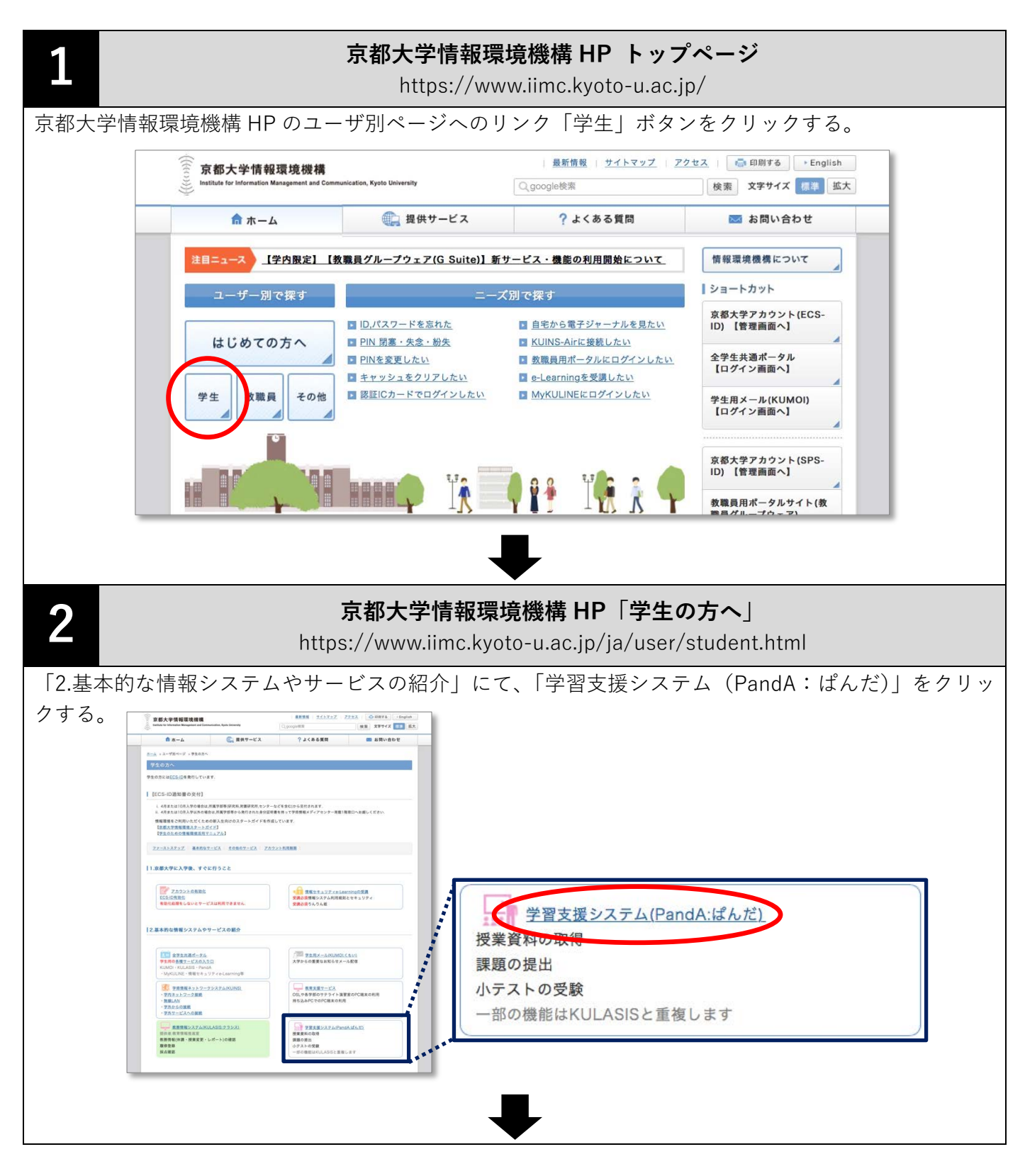

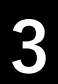

## 京都大学情報環境機構 HP「学習支援サービス (PandA)」

http://www.iimc.kyoto-u.ac.jp/ja/services/lms/

サービスページ内の「学習支援サービス (PandA)」にて「学習支援システム (PandA)の利用はこちら」 をクリックする。

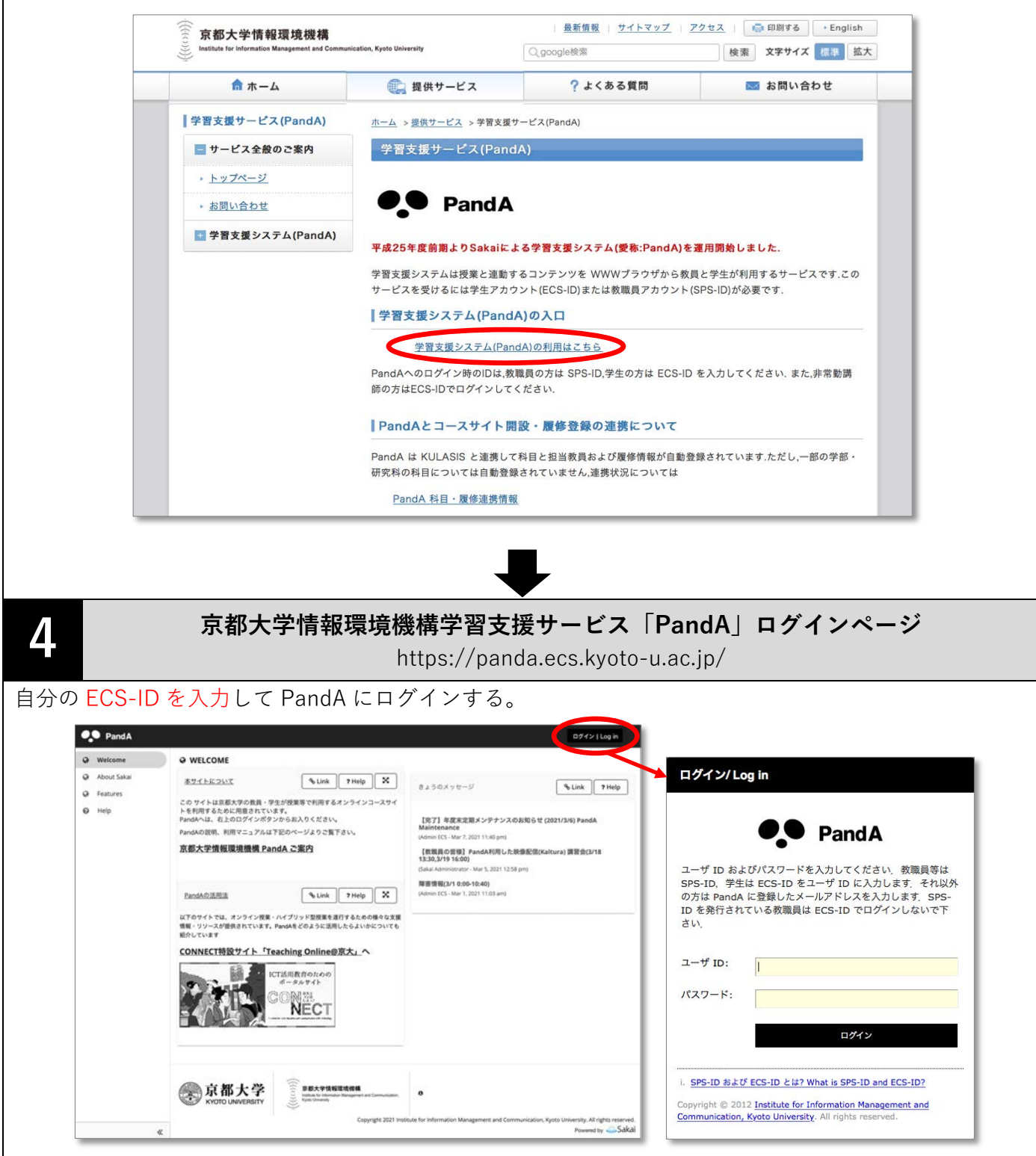

PandA の利用方法(学生用マニュアル)随時更新予定:

http://www.iimc.kyoto-u.ac.jp/services/ecs/pdf/chapter9.pdf

タブに表示されるサイトから「全学機構ガイダンス(院生・履修生向2021年度)」をクリックする。

| • Pand A           |                                              |                              | • •              |
|--------------------|----------------------------------------------|------------------------------|------------------|
| <b>☆ホーム ∨</b> 新入生た | iイダンス(学部生向・2021年度) > 全学機構ガイダンス(院生・履修生        | 向2021年度) > New Student Orier | ntati 🗸          |
| 87887-5-178888     | M v) (FX+3-XF+F v) (Resistance limited v) (R | heiltheige 🔹 (heiltheilt) 🔹  | BAT Parallelle V |
| 27620-752 F33      | 3-8 •                                        |                              |                  |
| ≔ 概要               | ≔ 概要                                         |                              |                  |
| <ul><li></li></ul> | 今日のメッセージ <b>多リンク ? ヘルプ ぷ</b>                 | カレンダー                        | & リンク ? ヘルプ      |
| 🏷 リソース             | オプション                                        | オプション 公開(プライベート)             |                  |
| ♥ お知らせ             | 年度末定期メンテナンスのお知らせ (2021/3/6)                  | 3月 2021                      | < 今日 >           |

ガイダンスのサイトトップに記載された手順に沿って受講する。 テスト、クイズ、アンケート回答も必ず行ってください。

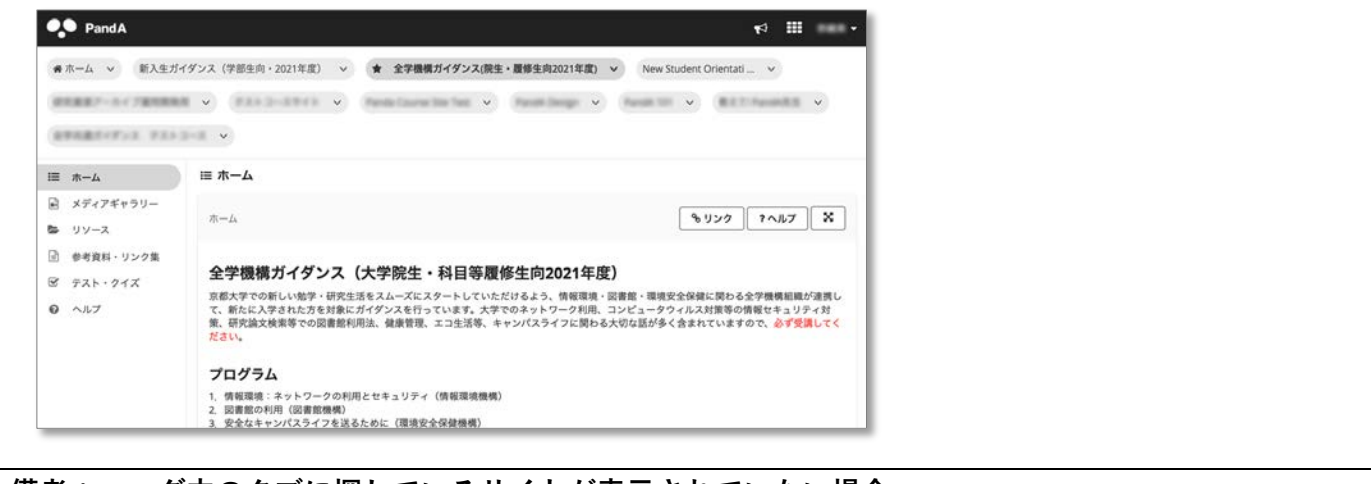

## 備考:ヘッダ内のタブに探しているサイトが表示されていない場合 (A) 左上の「マトリクマ」をクリックオると全てのサイトが表示され 選択できます

| (A) 石 | ヨ上の「マ | トリクス」 | をクリックす | 「ると全てのサイ | トが表示され、 | 選択できます。 |
|-------|-------|-------|--------|----------|---------|---------|
|-------|-------|-------|--------|----------|---------|---------|

| * ホーム ~     | 新入生ガイダン  | ノス(学部生向                    | ・2021年度) | ~ | 全学機構ガイ       | ダンス(院生    | ・履修生 | 主向2021年度)      | ~ | New Stud | lent Orier | ntati | ~          |   |
|-------------|----------|----------------------------|----------|---|--------------|-----------|------|----------------|---|----------|------------|-------|------------|---|
| 07.8387-5-C | 78188.8  | <ul> <li>(#2.5)</li> </ul> | 2-29-63  | ~ | Panda Course | line Test | ~    | Parelik Design | ~ | Parist 1 | ~          | 811   | Parallella | ~ |
|             | 8 8343-3 | ~                          |          |   |              |           |      |                |   |          |            |       |            |   |

(B) さらに「サイトを検索」で目的のサイトを検索することもできます。

| Pand A              |                   |                                     |                                                    |                                                 | r                                           |     |
|---------------------|-------------------|-------------------------------------|----------------------------------------------------|-------------------------------------------------|---------------------------------------------|-----|
| <b>谷 ホーム ~</b> 新入生力 | ゴイダンス(学部生向・2021年) |                                     |                                                    |                                                 | 設定                                          | ×   |
|                     |                   | ワークサイト                              | お気に入りの整理 (22) 🛕                                    |                                                 |                                             |     |
|                     |                   | サイト名の頭にある<br>サイトセットアップ<br>クすると、移動先の | 星をつけると、お気に入りパ-<br>」ボタンをクリックするとすへ<br>「サイト」タブでこのサイトト | ーに追加され,画面上部に常<br>くてのサイトを閲覧できます<br>ドローワに表示しないサイト | 常に表示されます.「ワーク<br>「「設定」ボタンをクリッ<br>、の設定ができます」 |     |
| Ⅲ 概要                | ≔ 概要              | サイトを検索                              |                                                    | 8                                               |                                             |     |
| 響 メンバーシップ           | 今日のメッセージ          | ★ 令和2年度                             | 2020 Semesters                                     | その他                                             |                                             | ヘルプ |
| 前 カレンダー             |                   | * Parate Tot                        | ~                                                  | 希 ホーム                                           | ~                                           |     |